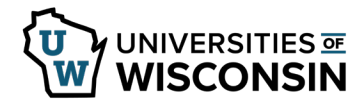

## **Enter Paid Parental Leave Usage on the Timesheet**

Paid Parental Leave will not be available until the paid parental leave request has been approved and the qualifying event has occurred.

**Review Available Hours** 

- 1. Sign into my.wisconsin.edu
- 2. Click the Time and Absence tile.
- 3. Click **Absence Balances** on the left side of the screen.
- 4. Review **Parental Leave** balance in the middle of the page.

## **Enter Time Used**

- 1. Click **Timesheet** tab on the left side of the screen.
- Enter hours used in the **Quantity** field.
  **NOTE**: If a full day is not being used, add a row to date to enter other time used or hours worked.
- 3. Select **Paid Parental Leave** from the *Time/Absence Code* drop down list.